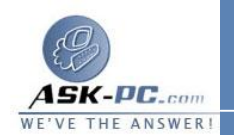

2. في برنامج Internet Explorer 4.x، من علامة التبويب أمان، انقر فوق المنطقة التي تريد تغيير مستويات الأمان الخاصة بها في المربع منطقة.

في Internet Explorer 5 و6، من علامة التبويب أمان، انقر فوق المنطقة التي تريد تعيين موقع ويب لها ضمن حدد منطقة محتوى ويب لتعيين إعدادات الأمان لها.

3. انقر فوق مستوى الأمان الذي تريد استخدامه للمنطقة، ثم انقر فوق موافق.

كيفية تخصيص إعدادات الأمان في إحدى المناطق

يتيح الخيار "مخصص" للمستخدمين المتقدمين والمسؤولين إمكانية أكبر للتحكم في كل خيارات الأمان. على سبيل المثال، يتم تعطيل الخيار "تحميل عناصر التحكم ActiveX غير الموقعة" حسب الإعدادات الافتراضية في منطقة "إنترانت محلية" (مستوى الأمان "متوسط" هو الإعداد الافتراضي لمنطقة "إنترانت محلية"). في هذه الحالة، قد لا يقوم مقوسط" هو الإعداد الافتراضي لمنطقة "إنترانت محلية"). في هذه الحالة، قد لا يقوم بمؤسستك لأن معظم المؤسسات لا تقوم بتوقيع عناصر تحكم ActiveX في إنترانت الخاصة استخدامها داخليًا فقط. لكي يقوم Thternet Explorer التميي مستك مراستخدامها داخليًا فقط. لكي يقوم محالية المؤسستك، قم بتغيير مستوى الأمان للخيار استخدامها داخليًا فقط. لكي يقوم Active الخاصة بمؤسستك، قم بتغيير مستوى الأمان الخيار محميل عناصر التحكم غير الموقعة في إنترانت الخاصة بمؤسستك، مالبة أو تمكين لمنطقة "إنترانت محميل عناصر التحكم محالية باستخدام الإعداد مخصص:

- الوصول إلى الملفات وعناصر تحكم ActiveX والبرامج النصية
  - مستوى الإمكانات الممنوح لبرامج Java
- احتمال ضرورة تعريف المواقع بمصادقة طبقة مآخذ التوصيل الآمنة (SSL)

• الحمايــــة بكلمـــة المــرور باســتخدام Windows NT
• الحمايـــة بكلمـــة المــرور باســرور باســتخدام NTLM) Challenge/Response
يمكن لبرنامج Internet Explorer إرسال كلمة المرور الخاصة بك تلقائيًا، أو مطالبتك باسم المستخدم وكلمة المرور، أو رفض أي طلبات لتسجيل الدخول
لتخصيص خيارات الأمان في إحدى المناطق:

القائمة Internet Explorer 4.x، انقر فوق خيارات الإنترنت في القائمة. عــــــرض.